# MTC SET USER MANUAL

## **1.1 Brief Introduction and System Requirement**

MTC SET is a set-editing software for MTC-3 models under the WINDOWS operating system. MTC SET can not only provide a set-editing for timer, counter and tachometer, but also provide more convenience functions (e.g. file, save, upload, download, monitor and logging etc.)

| Item             | System requirement                                                          |  |
|------------------|-----------------------------------------------------------------------------|--|
| Operating system | Windows 2000/XP                                                             |  |
| CPU              | Pentium 90 min.                                                             |  |
| Memory           | 16MB min. (32MB min. recommended)                                           |  |
| Disk driver      | Hard disk (HD) capability: 30MB min.                                        |  |
| display          | Resolution:640×480, more than 16 colors (800×600 pixels recommended)        |  |
| Mouse            | General mouse or Windows-compatible device                                  |  |
| RS-232 port      | At least one RS-232 port from COM1 $\sim$ COM16 can be connected with MTC-3 |  |
| Applicable Model | MTC-3 models                                                                |  |

## **1.2 System Installation and Setting**

- 1. Startup the operating system Windows 2000/XP
- 2. Insert MTC SET CDROM into CD-ROM driver.
- 3. Press START button, and select the project implemented.
- 4. Choose SETUP.EXE path of MTC SET package
- 5. Double-click SETUP.EXE and the installation interface of MTC SET is shown as below.

| MTC SET - InstallShield Wizard                                                                                               |      |
|----------------------------------------------------------------------------------------------------|------|
| Preparing Setup<br>Please wait while the InstallShield Wizard prepares the setup.                                            | N    |
| MTC SET Setup is preparing the InstallShield Wizard, which will guide you through the res<br>the setup process. Please wait. | t of |
|                                                                                                    |      |
| InstallShield                                                                                                    |      |
| Car                                                                                                    | ncel |

6. Enter the installation window of MTC SET shown below, and click NEXT to enter the next step of installation.

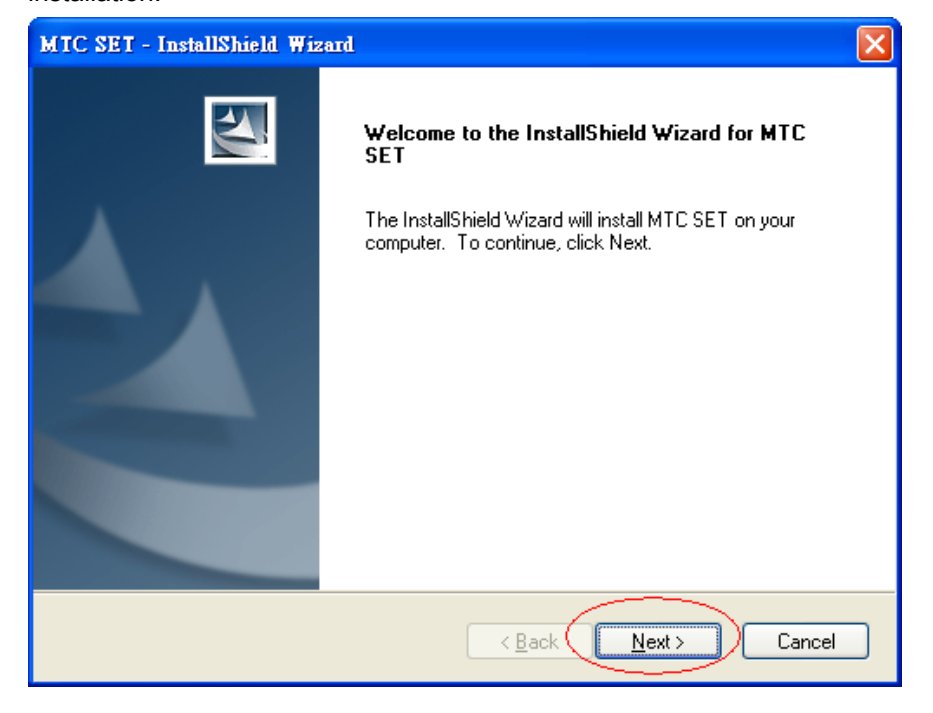

- 7. By clicking "Change" button, you can modify the installation path, and then click NEXT to enter the next
  - step of installation.

| MIC SET -             | InstallShield Wizard                                         | $\mathbf{X}$                 |
|-----------------------|--------------------------------------------------------------|------------------------------|
| Choose D<br>Select fo | Destination Location<br>Ider where setup will install files. |                              |
|                       | Install MTC SET to:<br>C:\Program Files\MTC-3                | Change                       |
| InstallShield -       |                                                              | < <u>B</u> ack Next > Cancel |

8. Click "Install" button, and the installation program proceed to the automated installation procedure.

| MTC SET - InstallShield Wizard                                                                                     | × |
|----------------------------------------------------------------------------------------------------|---|
| Ready to Install the Program<br>The wizard is ready to begin installation.                                         |   |
| Click Install to begin the installation.                                                                           |   |
| If you want to review or change any of your installation settings, click Back. Click Cancel to exit<br>the wizard. |   |
|                                                                                                    |   |
|                                                                                                    |   |
|                                                                                                    |   |
| InstallShield                                                                                                    |   |
| < <u>B</u> ack Install Cancel                                                                                      | ] |

9. Click Finish button to complete the installation process.

| MTC SET - InstallShield Wizard |                                                                                                    |  |  |
|--------------------------------|----------------------------------------------------------------------------------------------------|--|--|
|                                | InstallShield Wizard Complete<br>The InstallShield Wizard has successfully installed MTC SET.<br>Click Finish to exit the wizard. |  |  |
|                                | < Back Finish Cancel                                                                                                    |  |  |

### **1.3 Procedure**

After completing installation procedure, MTC SET procedure has been established in the designated default subdirectory "C:\Program Files\MTC-3", here directly click MTC SET icon to implement the set-editing software, then the start window of MTC SET set-editing software is appeared as follows.

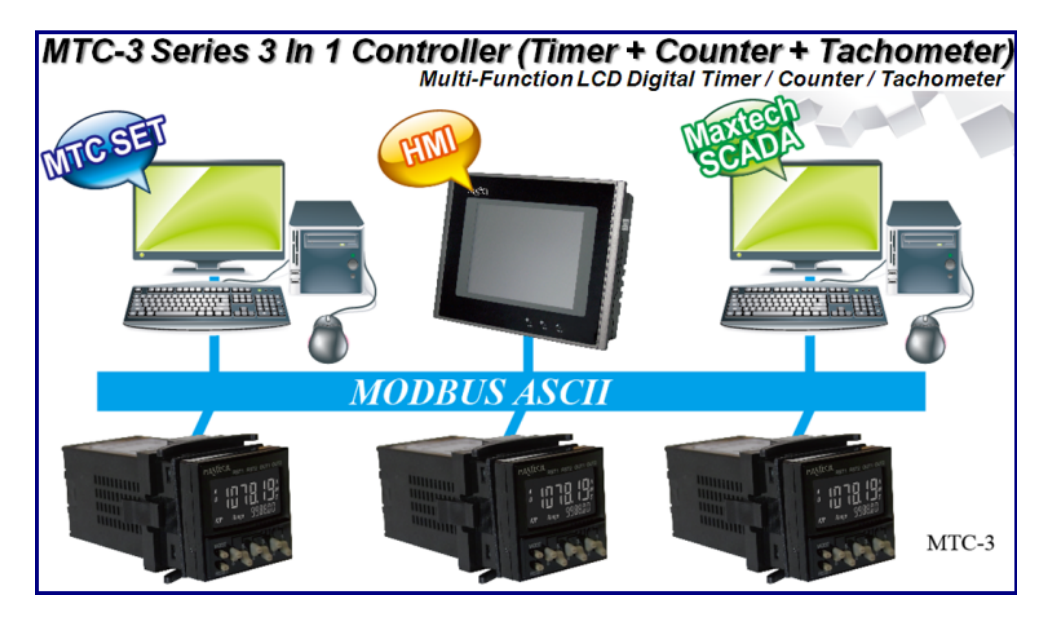

After three seconds MTC SET set-editing window will appear as follows. If you do not select [New], [Open] or [Upload] while first opening MTC SET, window only show [File(F)], [Communication(C)], [Option(O)] and [Help(H)] menu.

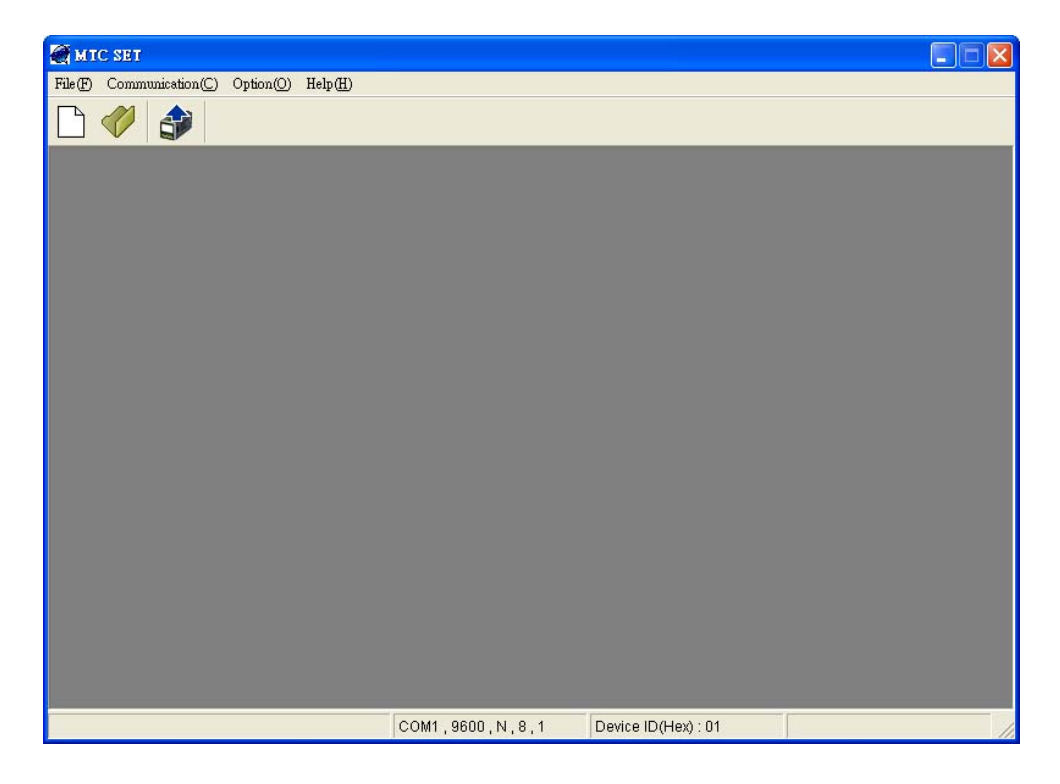

After selecting  $[File] \rightarrow [New]$ , the models selection window will appear as follows.

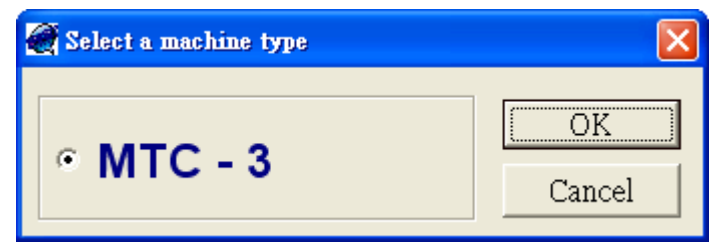

After OK button, a set-editing window will show as follows.

| MIC SEI - [Unknown01.ycs]                                                                                                    |                                                                                       |
|----------------------------------------------------------------------------------------------------|---------------------------------------------------------------------------------------|
| File(F) Function Selection(A) Communication(C) Mon                                                                                                    | nitor(M) Option(O) Help(H)                                                            |
| 🕒 🥔 🔇 🎲 🎒 🖳 🗟                                                                                                    |                                                                                       |
| TIMER                                                                                                    | Channel_A Channel_B                                                                   |
| Time Range :       Input Signal Width:         0:S       Input Signal Width:         20 ms       Input Mode:         Up       Input Signal Width:         Output Mode :       NPN         A : Signal ON delay 1       Key Protect Level:         Output Time :       Output Time :         O 0 0 0 0 0       O         Set Value :       O         O N Duty Ratio :       O | POWER<br>START<br>SIGNAL<br>GATE<br>GATE<br>RESET<br>RESET<br>PRESET TIME<br>DWN<br>0 |
| МТС-3                                                                                                    | COM1 , 9600 , N , 8 , 1 Device ID(Hex) : 01 File is opened completed!                 |

If you click  $[File] \rightarrow [Open]$  or  $[Communication] \rightarrow [Upload]$ , the corresponding function and setting windows will be open. MTC SET set-editing window is shown as an example in the following figure.

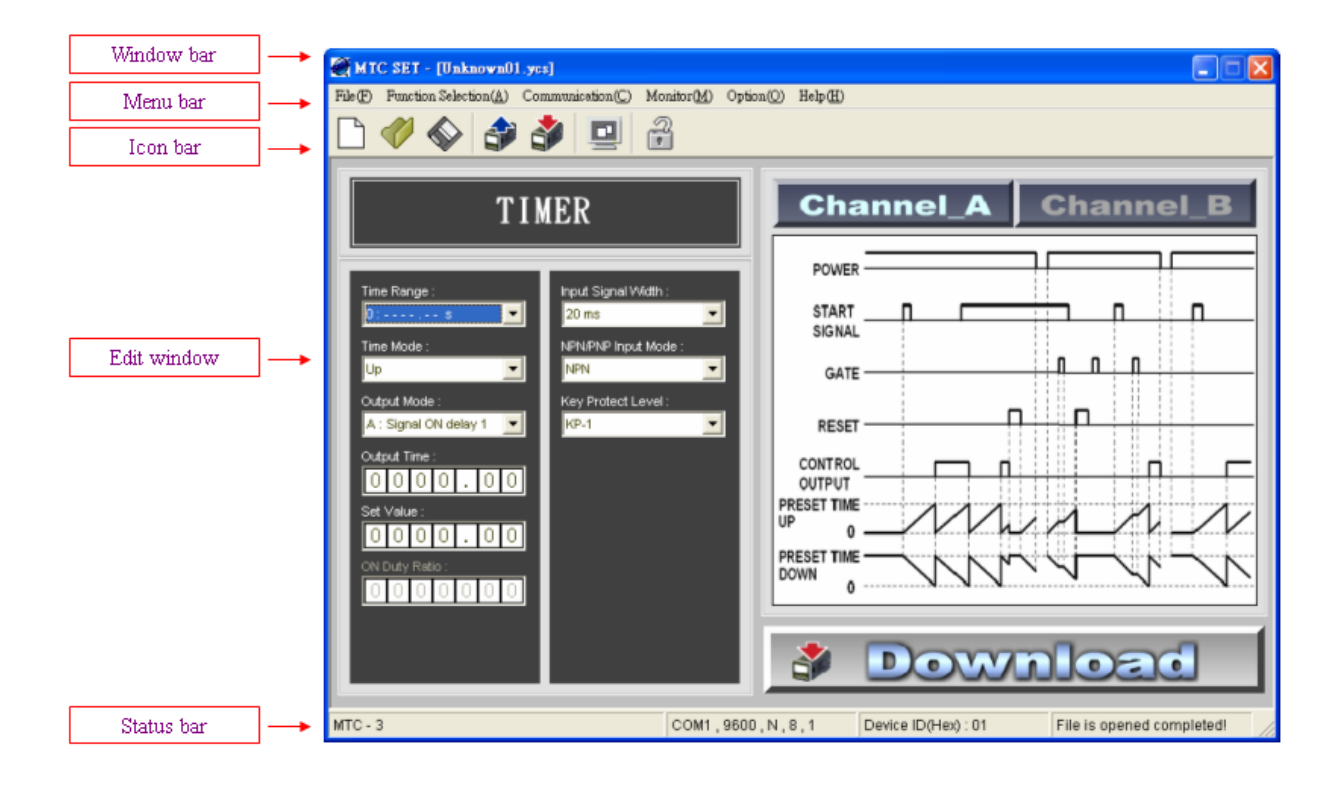

| Window bar  | : | Show the current file name.                                                                                                    |
|-------------|---|----------------------------------------------------------------------------------------------------|
| Menu bar    | : | Show 6 main options in the menu bar, including $[File(F)]$ , $[Function Selection(A)]$ , $[Communication(C)]$ , $[Monitor(M)]$ , $[Option(O)]$ and $[Help(H)]$ . |
| ■ Icon bar  | : | Select your required function button directly by clicking the shortcut .                                                                                         |
| Edit window | : | Edit the set value, then directly download it into the MTC-3 machine, that can reduce more inconvenience for operating and setting on MTC-3 machine.             |
| Status bar  | : | Show many messages including model, communication port, communication format, station No. etc.                                                                   |

#### **2.0 Brief Introduction**

MTC SET has launched the first window as below, which has only the four options, including File (F) , Communication (C) , Option (O) and Help (H) .

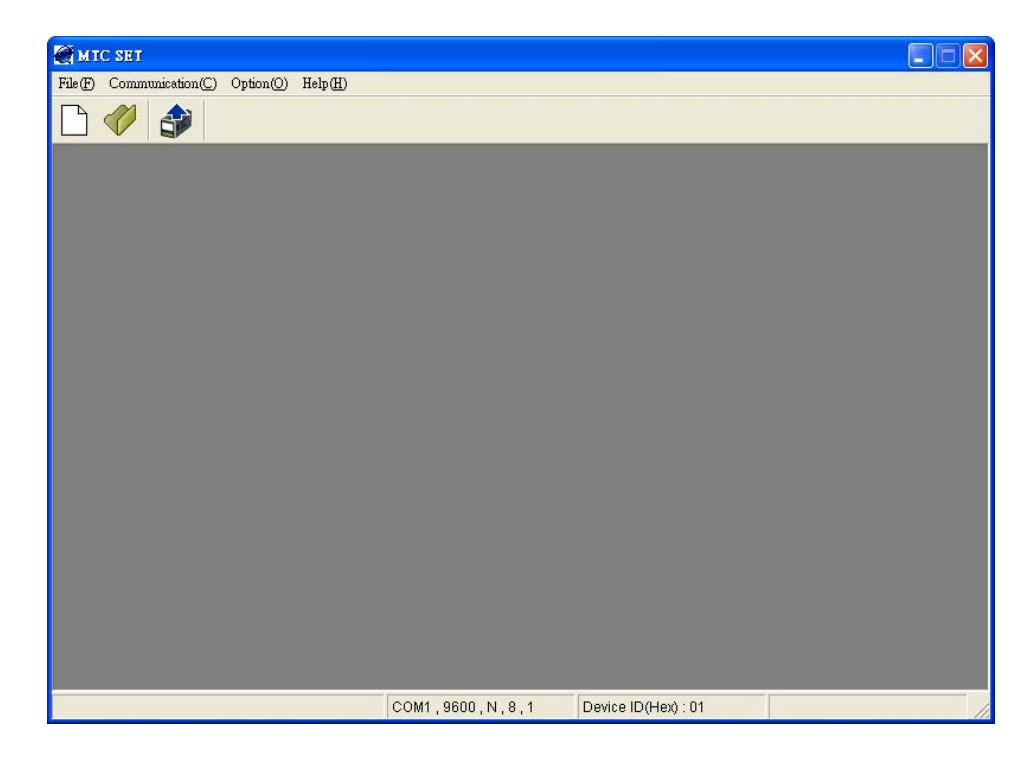

After selecting the new file under the pull-down menu of [File(F)] menu, a new window will be shown as below, which add the other options such as [Function Selection(A)] and Monitor(M)].

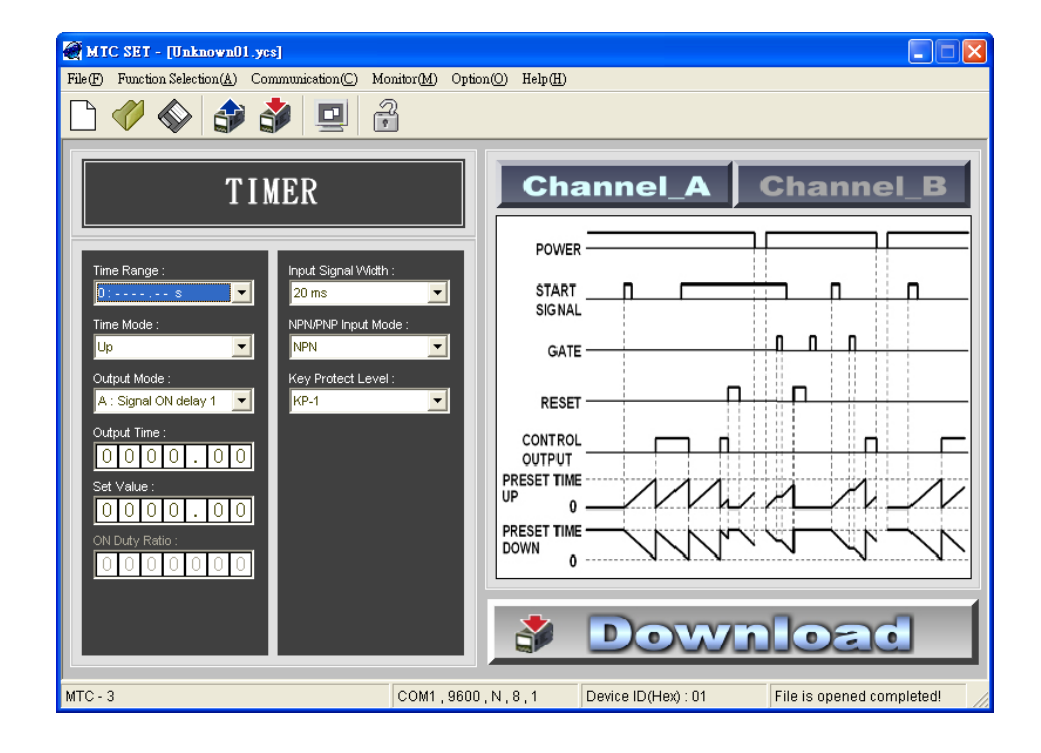

# 2.1 File (File) Option

The pull-down menu of  $\llbracket$ File (F)  $\rrbracket$  is shown as below, which can provide the following options.

#### ■ 2.1.1 New

| File(F) | Function Selection |        |  |
|---------|--------------------|--------|--|
| New     | N                  | Ctrl+N |  |
| Open    | 10)                | Ctrl+O |  |
| Clos    | eC)                |        |  |
| Save    | 3                  | Ctrl+S |  |
| Save    | As( <u>A</u> )     | Ctrl+A |  |
| Exit(   | <u>X</u> )         |        |  |

| New File         |                                                                                                    |  |  |
|------------------|----------------------------------------------------------------------------------------------------|--|--|
| Explanation      | Create a new set-editing file and close the current set-editing file                                             |  |  |
| Operation Method | <ul> <li>Method 1: Click [New(N)] under [File (F)] menu</li> <li>Method 2: Click icon in the icon bar</li> </ul> |  |  |
|                  | ⊘ Method 3: Enter (Ctrl) + (N) by shortcut key                                                                   |  |  |

#### ■ 2.1.2 Open

| File(F) | Function Selection |        |  |
|---------|--------------------|--------|--|
| New     | N                  | Ctrl+N |  |
| Open    | l(O)               | Ctrl+O |  |
| Clos    | e)                 |        |  |
| Save    | (2)                | Ctrl+S |  |
| Save    | As( <u>A</u> )     | Ctrl+A |  |
| Exit(   | <u>X</u> )         |        |  |

| Open             |                                                                              |  |  |
|------------------|------------------------------------------------------------------------------|--|--|
| Explanation      | Open the old file saved in disk drive and close the current set-editing file |  |  |
| Operation Method | ◎ Method 1: Click [ Open(O)] under [File (F) ] menu                          |  |  |
|                  | ⊘ Method 2: Click  icon in the icon bar                                      |  |  |
|                  | ◎ Method 3: Enter (Ctrl) + (O) by shortcut key                               |  |  |

#### ■ 2.1.3 Close

| File(F) | Function Selection |        |
|---------|--------------------|--------|
| New     | N                  | Ctrl+N |
| Open    | u(O)               | Ctrl+O |
| Close   | eC)                |        |
| Save    | (3)                | Ctrl+S |
| Save    | As( <u>A</u> )     | Ctrl+A |
| Exit(   | <u>X</u> )         |        |

| Close            |                                                   |  |
|------------------|---------------------------------------------------|--|
| Explanation      | Close the current editing project                 |  |
| Operation Method | ◎ Method: Click 『Close(C)』 under 『File (F) 』 menu |  |

#### ■ 2.1.4 Save

| File(F) | Funct          | ion Selection |
|---------|----------------|---------------|
| New     | N              | Ctrl+N        |
| Open    | 1(O)           | Ctrl+O        |
| Close   | eC)            |               |
| Save    | (3)            | Ctrl+S        |
| Save    | As( <u>A</u> ) | Ctrl+A        |
| Exit(   | <u>X</u> )     |               |

| Save             |                                                                                                    |  |
|------------------|----------------------------------------------------------------------------------------------------|--|
| Explanation      | Save the current editing data file into the disk drive                                                                                                    |  |
| Operation Method | <ul> <li>Method 1: Click [Save(S)] under [File (F)] menu</li> <li>Method 2: Click icon in the icon bar</li> <li>Method 3: Enter (Ctrl) + (S) by shortcut key</li> </ul> |  |

#### ■ 2.1.5 Save as

| File (F) | Functi         | ion Selection |
|----------|----------------|---------------|
| New      | N              | Ctrl+N        |
| Open     | 1(O)           | Ctrl+O        |
| Clos     | eC)            |               |
| Save     | 3              | Ctrl+S        |
| Save     | As( <u>A</u> ) | Ctrl+A        |
| Exit(    | X)             |               |

| Save as                                                    |                                                |  |
|------------------------------------------------------------|------------------------------------------------|--|
| Explanation Save the current file into the other file name |                                                |  |
| Operation Method                                           |                                                |  |
|                                                            | ◎ Method 2: Enter (Ctrl) + (A) by shortcut key |  |

#### ■ 2.1.6 Exit

| File(F) | Function Selection |        |
|---------|--------------------|--------|
| New     | N                  | Ctrl+N |
| Open(O) |                    | Ctrl+O |
| Clos    | eC)                |        |
| Save    | (3)                | Ctrl+S |
| Save    | As( <u>A</u> )     | Ctrl+A |
| Exit(   | X)                 |        |

| Exit             |                                                                                                    |  |
|------------------|----------------------------------------------------------------------------------------------------|--|
| Explanation      | Exit MTC SET window                                                                                                    |  |
| Operation Method | <ul> <li>Method 1: Click [Exit(X)] under [File (F)] menu</li> <li>Method 2: Click icon on the top right corner window</li> </ul> |  |

## **2.2 Function Selection Option**

The pull-down menu of [Function Selection (A)] will appear different options according the different models, as shown below.

## ■ 2.2.1 MTC-3 models:

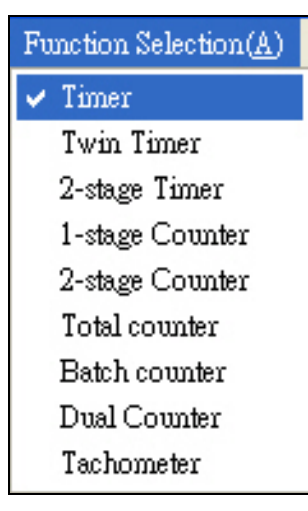

| Timer            |                                                                                            |  |
|------------------|--------------------------------------------------------------------------------------------|--|
| Explanation      | Set function as Timer                                                                      |  |
| Operation Method | $\bigcirc$ Method: Click Timer under Function Selection (A) menu                           |  |
|                  | Twin Timer                                                                                 |  |
| Explanation      | Set function as Twin Timer                                                                 |  |
| Operation Method | $\bigcirc$ Method: Click Time Timer under Function Selection (A) menu                      |  |
|                  | 2-Stage Timer                                                                              |  |
| Explanation      | Set function as 2-Stage Timer                                                              |  |
| Operation Method | ◎ Method: Click 『2-Stage Timer』 under 『Function Selection (A)』 menu                        |  |
| 1-Stage Counter  |                                                                                            |  |
| Explanation      | Set function as 1-Stage Counter                                                            |  |
| Operation Method | Operation Method Operation Method: Click [1-stage Counter]under[Function Selection(A)]menu |  |
| 2-Stage Counter  |                                                                                            |  |

| Explanation      | Set function as 2-Stage Counter                                     |  |
|------------------|---------------------------------------------------------------------|--|
| Operation Method | Method: Click [2-stage Counter]under[Function Selection(A)]menu     |  |
|                  | Total Counter                                                       |  |
| Explanation      | Set function as Total Counter                                       |  |
| Operation Method | ◎ Method: Click 『Total Counter』 under 『Function Selection (A)』 menu |  |
| Batch Counter    |                                                                     |  |
| Explanation      | Set function as Batch Counter                                       |  |
| Operation Method | ◎ Method: Click 『Batch Counter』 under 『Function Selection (A)』 menu |  |
| Twin Counter     |                                                                     |  |
| Explanation      | Set function as Twin Counter                                        |  |
| Operation Method | ⊘ Method: Click 『Twin Counter』 under 『Function Selection (A)』 menu  |  |
| Tachometer       |                                                                     |  |
| Explanation      | Set function as Tachometer                                          |  |
| Operation Method | Method: Click Tachometer under Function Selection (A) menu          |  |

## 2.3 Communication (Communication) Option

The pull-down menu of [Communication(C)] will offer 3 options as shown below.

#### **2.3.1** Upload(Device $\rightarrow$ PC) :

| Communication(C) | Monitor( <u>h</u> | (1) Opti |
|------------------|-------------------|----------|
| Upload (Device - | -> PC )           | F11      |
| Download (PC     | > Device )        | F9       |
| Compare (PC <    | > Device )        | F8       |

| Upload ( Device $\rightarrow$ PC ) [note 1] |                                                                                        |  |
|---------------------------------------------|----------------------------------------------------------------------------------------|--|
| Explanation                                 | Communicate between PC and MTC-3 series models, read and show the                      |  |
|                                             | current set value                                                                      |  |
| Operation Method                            | $\bigcirc$ Method 1: Click [Upload(Device $\rightarrow$ PC)] under [Communication (C)] |  |
|                                             | menu                                                                                   |  |
|                                             | $\odot$ Method 2: Click 💕 icon in the icon bar                                         |  |
|                                             | ⊘ Method 3: Enter (F11) by shortcut key                                                |  |

#### **2.3.2** Download(PC $\rightarrow$ Device) :

| Communication(C)          | Monitor( <u>M</u> ) Optic |  |
|---------------------------|---------------------------|--|
| Upload (Device -          | -> PC ) F11               |  |
| Download (PC> Device ) F9 |                           |  |
| Compare (PC <             | > Device ) F8             |  |

| Download ( $PC \rightarrow Device$ ) [note 1] |                                                                                             |  |
|-----------------------------------------------|---------------------------------------------------------------------------------------------|--|
| Explanation                                   | Communicate between PC and MTC-3 series models, and download the set                        |  |
|                                               | value on PC into MTC-3 series models                                                        |  |
|                                               | $\bigcirc$ Method 1: Click $[Download (PC \rightarrow Device)]$ under $[Communication (C)]$ |  |
| Operation Method                              | menu                                                                                        |  |
|                                               | $\odot$ Method 2: Click 🌌 icon in the icon bar                                              |  |
|                                               | ◎ Method 3: Enter (F9) by shortcut key                                                      |  |

#### ■ 2.3.3 Compare (PC <--> Device)

| Communication(C)           | Monitor(M) | Optic |
|----------------------------|------------|-------|
| Upload (Device> PC) F11    |            |       |
| Download (PC> Device ) F9  |            |       |
| Compare (PC <> Device ) F8 |            |       |

| Compare ( PC <>Device ) [note 1] |                                                                                         |  |
|----------------------------------|-----------------------------------------------------------------------------------------|--|
| Explanation                      | Communicate between PC and MTC-3 series model, which can compare the                    |  |
|                                  | set value on PC with the current value on MTC-3 series model and show the               |  |
|                                  | differences.                                                                            |  |
| Operation Method                 | $\bigcirc$ Method 1: Click [Compare(PC $\rightarrow$ Device)] under [Communication (C)] |  |
|                                  | menu                                                                                    |  |
|                                  | ⊘ Method 2: Enter (F8) by shortcut key                                                  |  |

% [Note 1] : you must set the communication COM port, communication format and station No. before communicating.

## 2.4 Monitor (Monitor) Option

The pull-down menu of [Monitor(M)] will shown below.

#### ■ 2.4.1 Monitor

Monitor(<u>M</u>) Option(O) Monitor Ctrl+M

| Monitor          |                                                                                                    |  |
|------------------|----------------------------------------------------------------------------------------------------|--|
| Explanation      | Enter the monitor screen                                                                                             |  |
| Operation Method | <ul> <li>Method 1: Click [Monitor] under [Monitor (M)] menu</li> <li>Method 2: Click icon in the icon bar</li> </ul> |  |
|                  | ⊘ Method 3: Enter (Ctrl + M) by shortcut key                                                                         |  |

The monitor window is shown as follows.

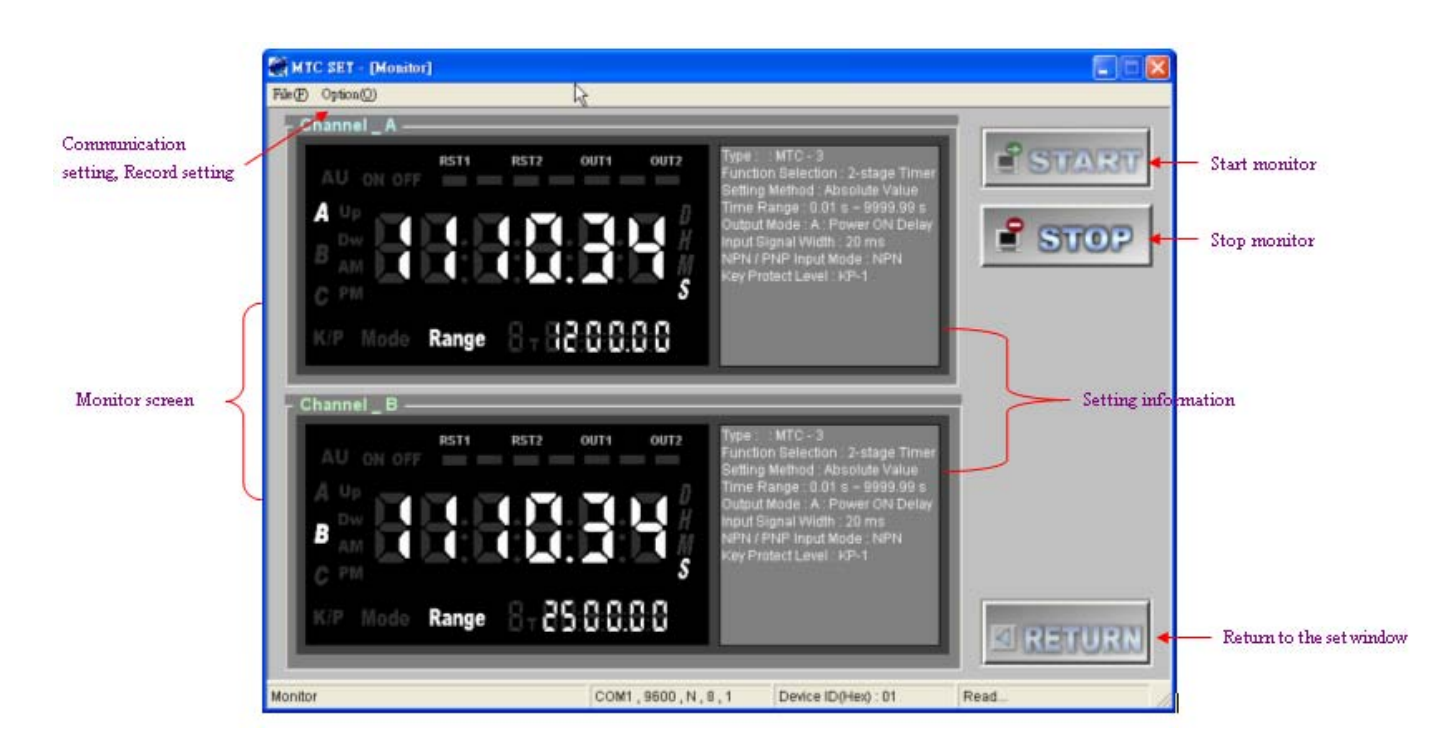

- START button : Start to communicate MTC-3 series model with PC after pressing START button, and read the set value, current value and other set value, as shown in the above figure.
- **STOP** button : Stop the communication with MTC-3 series model.
- 『RETURN』 button : Return to the former set window.
- Monitor window : Show the present value, the set value, output status and key-protection switch etc.
- Setting information window: It can automatically judge and show the model and the other settings at the beginning of monitoring.

#### ■ 2.4.2 Return

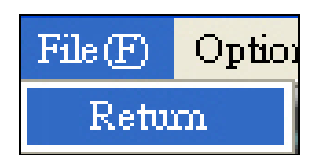

| Return           |                                                 |  |
|------------------|-------------------------------------------------|--|
| Explanation      | Return to the former set screen                 |  |
| Operation Method | ◎ Method 1: Click 『Return』 under 『File(F)』 menu |  |
|                  | ⊘ Method 2: Click 『RETURN』 button               |  |

#### ■ 2.4.3 Communication Settings

| Option(())         |                   |        |
|--------------------|-------------------|--------|
| Commu              | lication Settings | Ctrl+U |
| Logging<br>Log off |                   |        |

| Communication Settings |                                                                                                    |  |
|------------------------|----------------------------------------------------------------------------------------------------|--|
| Explanation            | Enter to the set screen                                                                                                    |  |
| Operation Method       | <ul> <li>Method 1: Click [communication settings] under [Operation(O)] menu</li> <li>Method 2: Click icon in the icon bar</li> </ul> |  |
|                        | ⊘ Method 3: Enter (Ctrl + U) by shortcut key                                                                                         |  |

Refer to section 2.5.1 for details on the setting method.

#### ■ 2.4.4 Logging

| Option(()) |                          |
|------------|--------------------------|
| Commu      | nication Settings Ctrl+U |
| Logging    |                          |
| Logoff     |                          |

| Logging          |                                                      |  |
|------------------|------------------------------------------------------|--|
| Explanation      | Enter to the logging set screen                      |  |
| Operation Method | ⊘ Method 1: Click 『Logging』 under 『Option( O )』 menu |  |

The logging screen is shown as bellow:

| a Logging |                    |              |
|-----------|--------------------|--------------|
| Log Rate  | Delimiters         | OK<br>Cancel |
| Log emous | (° Comma<br>(° Iab |              |

- Log rate : Set the time interval for logging, and only record the current value
- Log error : It will record "Error" without read the current value successfully when selecting this option is selected.
- Delimit: Set the delimit sign for every data

Start to log the current value and save it to log file while pressing OK. While the communication is paused the record will be stopped. It will continue to the previous record again unless going back to communicate. While you press "stop record", record will be end.

## 2.5 Option

The pull-down menu of [Option(O)] will shown below.

#### ■ 2.5.1 Communication Settings

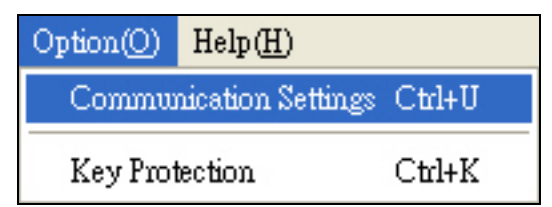

| Communication Settings |                                                                     |  |
|------------------------|---------------------------------------------------------------------|--|
| Explanation            | Enter to the communication set screen                               |  |
| Operation Method       | ◎ Method 1: Click 『communication settings』 under 『Option( O )』 menu |  |
|                        | ⊘ Method 2: Enter (Ctrl + U) by shortcut key                        |  |

The communication settings screen is shown as bellow:

| Communication Settings      |                              |
|-----------------------------|------------------------------|
| - PC Communication Settings | Protocol                     |
|                             | • Ascii                      |
| _ Settings                  | -Slave ID setting            |
| Baud Rate :                 | Mode Selection-              |
| 9600 Bps 💌                  | 💌 Manual 💭 Automatic         |
| Data Bits :                 | Slave ID setting (manual)    |
|                             | Slave D(Hex): 01             |
| None                        |                              |
| Stop Bits :                 | Slave ID setting (Automatic) |
| 1 bit                       | Slave ID(Hex):               |
| - Time Out ( >= 50 ms )     |                              |
| 1000 ms                     | Search Stop                  |
| Delay Time                  |                              |
| 0 ms                        | OK Apply Cancel              |

- Communication port: The default COM1
- Communication format: Set the communication format
  - $\rightarrow$  Communication speed: the default 9600 Bps
  - $\rightarrow$  Data bit: the default 8 bits
  - $\rightarrow$  Parity: None
  - $\rightarrow$  Stop bit: the default 1 bits
- Communication response time: The maximum waiting time for response after sending data, the default value is 100ms, the minimum value can not be set below 50ms
- Communication delay time: The delay time for sending the next data after receiving data, the default value is 0 ms
- Communication Protocol: Only MODBUS ASCII supported
- Communication station setting: Set the communication station NO., which can be divided into Manual Setting and Automatic Search
  - Manual Setting: Set the communication station No. by manual, the range value is

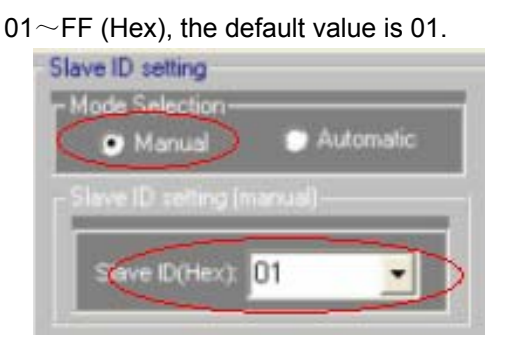

Automatic Search: Automatically search the current station No. from 01 to FF (Hex) for MTC-3 according the current communication port and format. If not searching, please be sure that the communication format is same between PC and MTC-3 and the communication response time is too short. If lots of MTC-3 machines are running at the same time, all of station No. and models will be list, you can choice your desired station No. and press OK or APPLY button.

| -Slave ID setting            |
|------------------------------|
| - Mode Selection-            |
| 🔘 Manual 💿 Automatic         |
| Slave ID setting (manual)    |
| Slave ID(Hex): 01            |
| Slave ID setting (Automatic) |
| Slave ID(Her): 01            |
| 01 : MTC - 3                 |
| Search Stop                  |

The current setting state does not be changed until pressing APPLY or OK button. If you want to change the set value while using automatic search, you must press APPLY button to change the current setting state and then search.

#### ■ 2.5.2 Key Protection

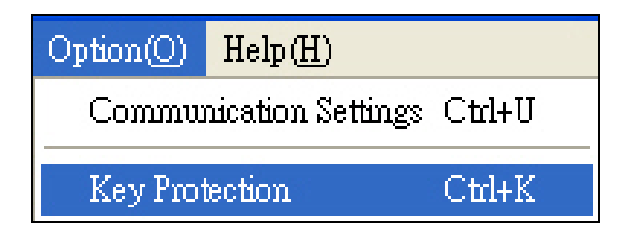

| Key Protection   |                                                                             |  |
|------------------|-----------------------------------------------------------------------------|--|
| Explanation      | Set key enable/unable according the current Key Protection Level to prevent |  |
|                  | user misoperation.                                                          |  |
| Operation Method | ⊘ Method 1: Click 『Key Protection』 under 『Option』 menu                      |  |
|                  | $\odot$ Method 2: Click $\overrightarrow{i}$ icon in the icon bar           |  |
|                  | ⊘ Method 3: Enter (Ctrl + K) by shortcut key                                |  |

# 2.6 Help (Help) Option

The pull-down menu of  $\llbracket Help(H) \rrbracket$  will shown below.

#### ■ 2.6.1 About me

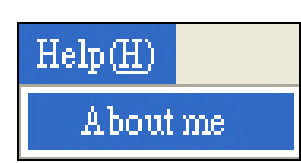

| About me         |                                                  |  |
|------------------|--------------------------------------------------|--|
| Explanation      | Show MTC SET version and correlative information |  |
| Operation Method | ◎ Method: Click 『About me』 under 『Help(H)』 menu  |  |